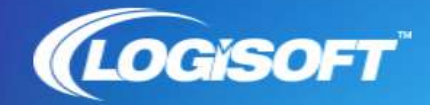

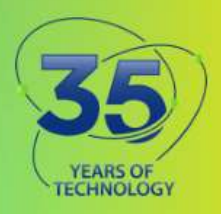

## **Adobe Home Installation**

## Accessing your Creative Cloud or Acrobat Pro Named User license at home

1. Go to <u>https://www.adobe.com</u> and select Sign In in the upper right.

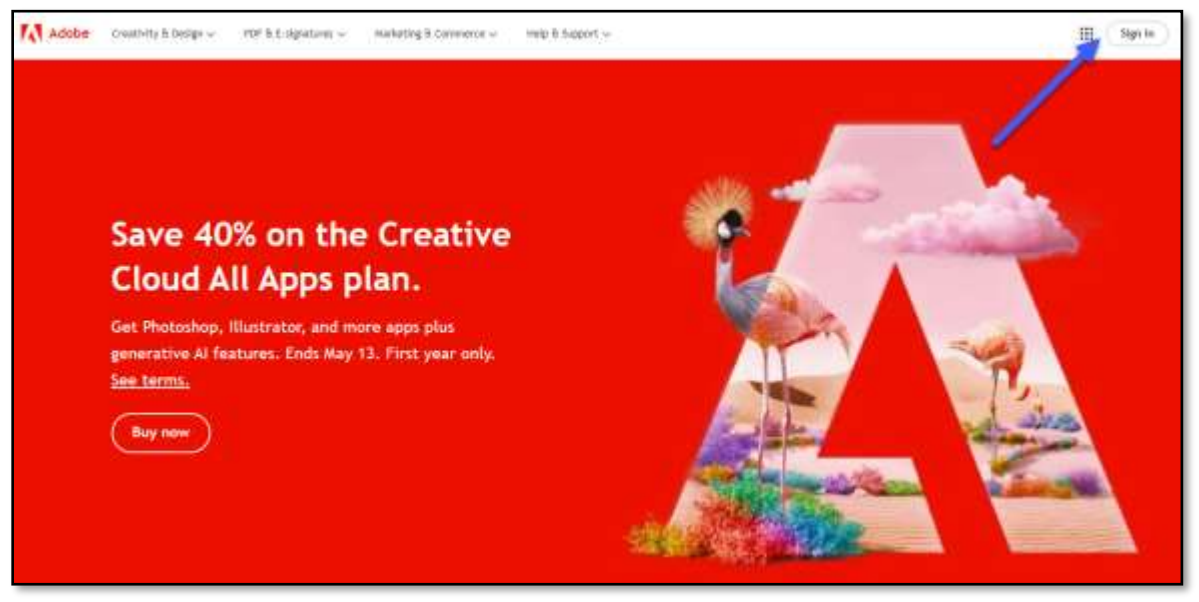

- 2. Enter the email address tied to your Creative Cloud license. Do not choose "Continue with Google, Facebook or Apple."
  - a. Follow the sign-in directions found here to sign in with your school account.
  - b. If you have an Adobe/Business ID, choose "personal account," and enter your password.
  - c. If needed, view this Adobe Awareness Video on Logging In.
- 3. A successful sign-in will take you to your account page.

4. You may choose to download the Creative Cloud Desktop App by clicking on your profile in the upper right-hand corner.

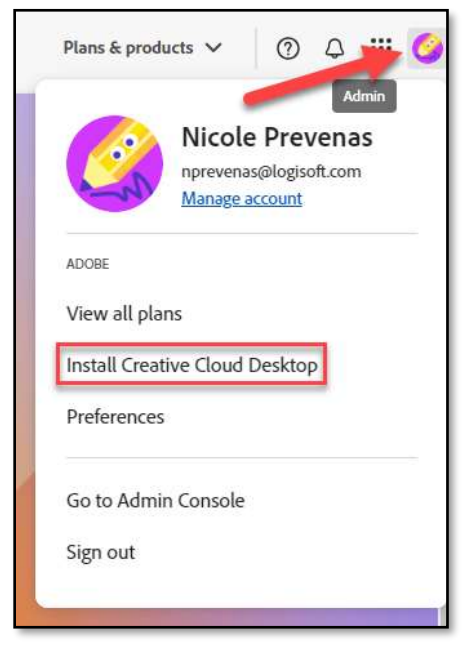

5. Or you can access your apps by navigating to *Apps* in the left-hand side navigation menu.

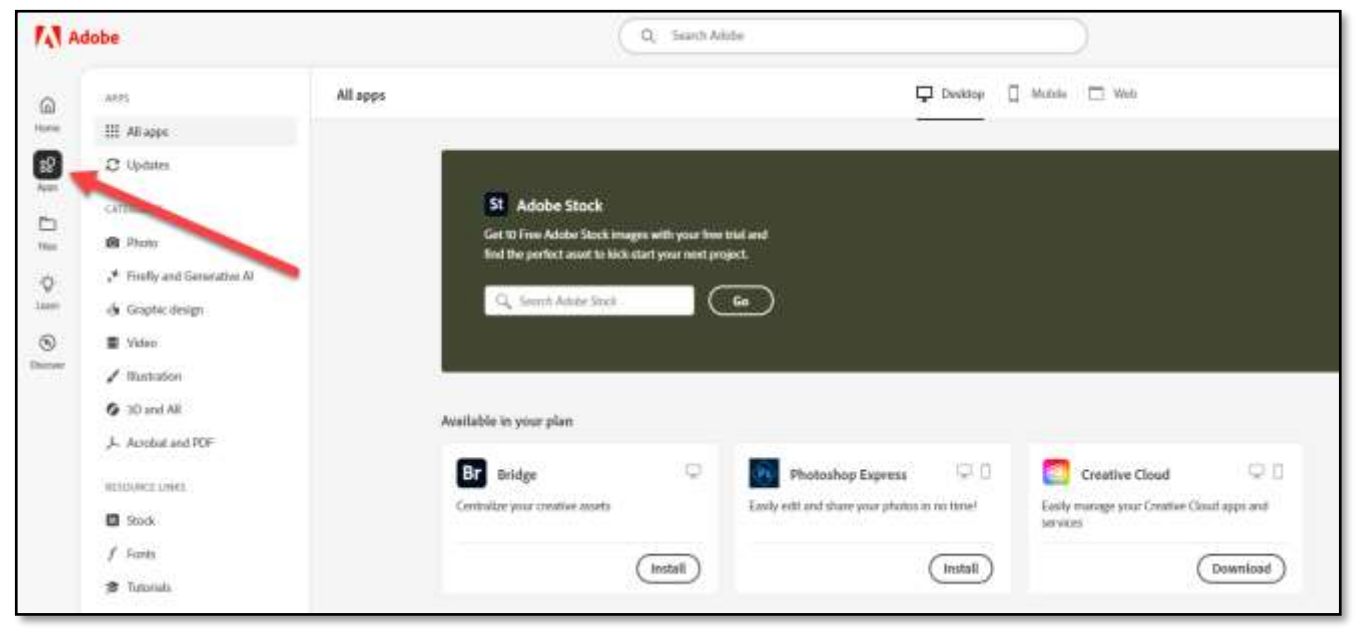

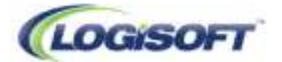

## **Adobe Home Installation**

6. You may now install the applications and access the services associated with your license.

| ld InDesign                       | Pr Premiere Pro                                    | Ae After Effects                                            | Br Bridge                         |
|-----------------------------------|----------------------------------------------------|-------------------------------------------------------------|-----------------------------------|
| esign and publish elegant layouts | Edit and craft polished films and video            | Industry Standard motion graphics & visual<br>effects.      | Contralize your creative assets   |
| (install)                         | (install)                                          | Install                                                     | Install                           |
| Lightroom Classic                 | DW Dreamweaver                                     | An Animate                                                  | Au Audition G                     |
| esktop focused photo editing app  | Design and develop modern, responsive web<br>sites | A new age for animation, Any platform,<br>device and style. | Bring stories to life with audio. |
| (Install)                         | (Install)                                          | (install)                                                   | Install                           |

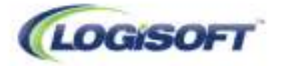